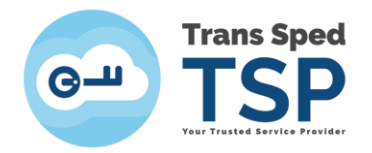

Str. Despot Vodă, Nr.38, Sector 2, București 021 210 8700 | 021 210 7500 transsped.ro | office@transsped.ro

## GHID ADĂUGARE MARCĂ TEMPORALĂ FOLOSIND APLICAȚIA EASYSIGN

Versiunea 2 Ianuarie 2020

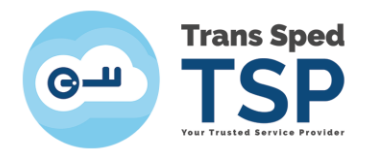

# Cuprins

| 1. Introducere                                | 3 |
|-----------------------------------------------|---|
| 2. Configurarea serverului de marcă temporală | 3 |

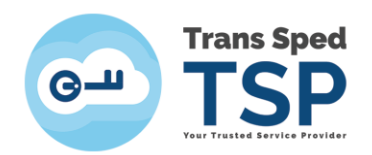

#### 1. Introducere

Acest ghid prezintă setările necesare pentru adăugarea unui server de marcă temporală în aplicația EasySign.

#### 2. Configurarea serverului de marcă temporală

Pentru adăugarea serverului de marcă temporală, trebuie să urmați pașii de mai jos:

1. Se deschide aplicație EasySign și din meniul **Operații diverse** se alege opțiunea **Configurează aplicație**.

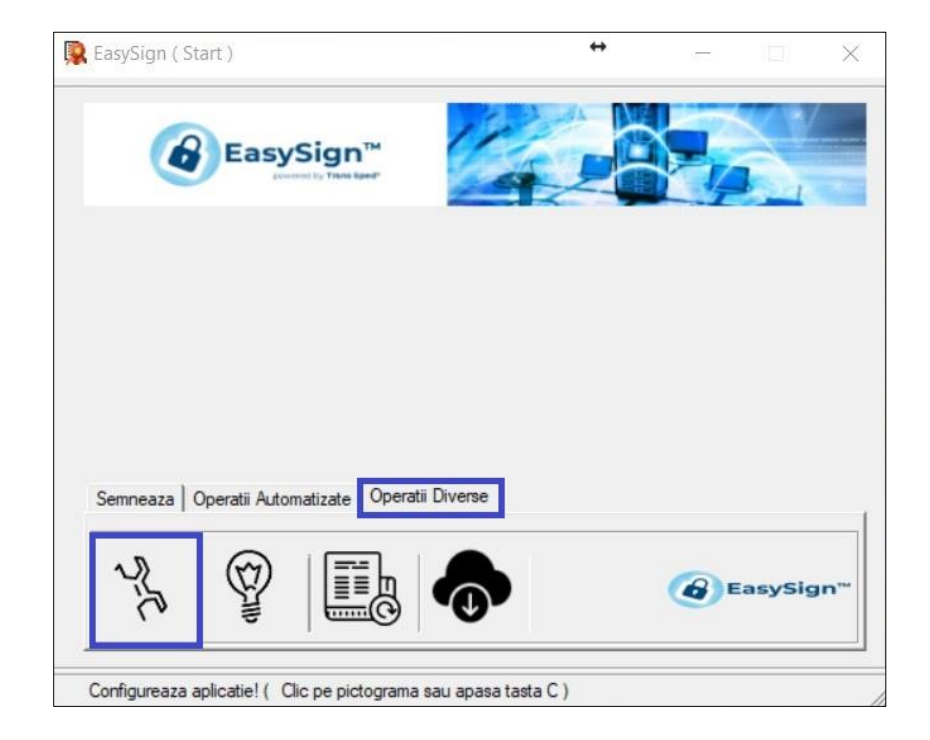

2. În noua fereastră din categoria **se dă click pe Marcă temporală,** iar în **câmpul Server** se va introduce link-ul primit din partea noastră pe mail și se apasă butonul **OK**.

Link-ul va fi sub forma: https://ts.transsped.ro/caractere1/caractere2

Ulterior se face click pe Salvează.

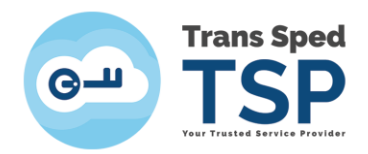

| +                    | _                         |                      |                      |
|----------------------|---------------------------|----------------------|----------------------|
| 4                    | $\Sigma_{i}$              |                      |                      |
| Validare certificate |                           |                      |                      |
|                      |                           | •                    |                      |
|                      |                           |                      |                      |
|                      |                           |                      |                      |
|                      |                           |                      |                      |
|                      | -                         |                      |                      |
| Salveaza             |                           | Inchio               | 10                   |
|                      | ↔<br>Validare certificate | Validare certificate | Validare certificate |

### ATENȚIE!

Dacă ați setat serverul de marcă temporală, o marcă temporală va fi adăugată la fiecare semnătură pe care o creați. Pentru dezactivarea adăugării mărcilor temporale la fiecare aplicare a semnăturii va trebui să se ștergeți linkul introdus.